## 求人検索NAVI 利用マニュアル

求人検索NAVIは次のことができる本学の就職システムです。

- 大学に届く求人票がいつでも検索・閲覧できます。
- 進路希望を登録する事ができます。

■ お気に入りの企業や検索条件を保存できます。

■ 先輩の就活の記録(活動体験記)が閲覧できます。

- 活動体験記を登録できます。
  - 九州医療科学大学 キャリアサポートセンター

■ ログイン方法 大学HPからログイン画面へリンクできます

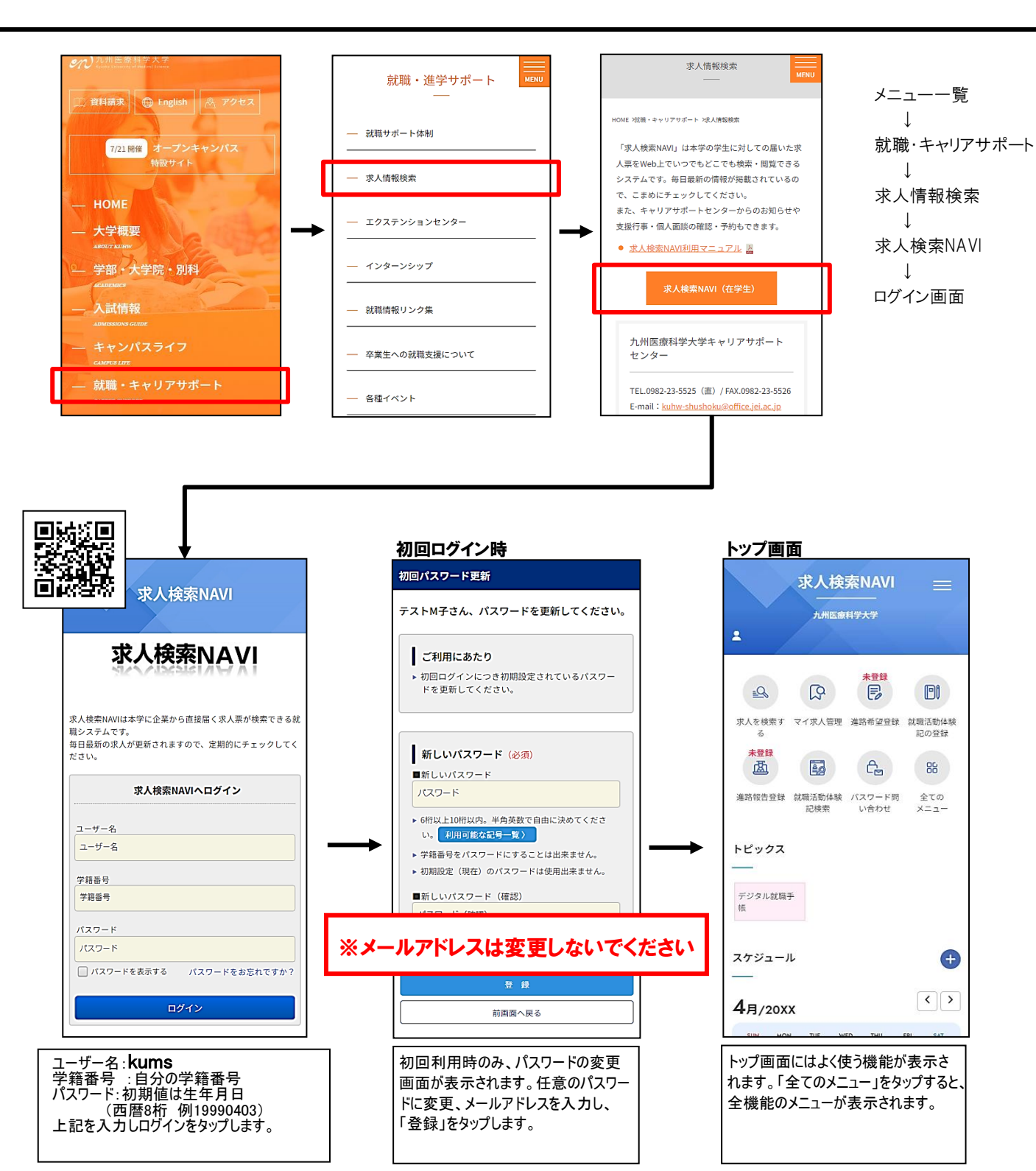

## ∎ 進路希望登録

## <最初に必ず進路希望登録を行ってください>

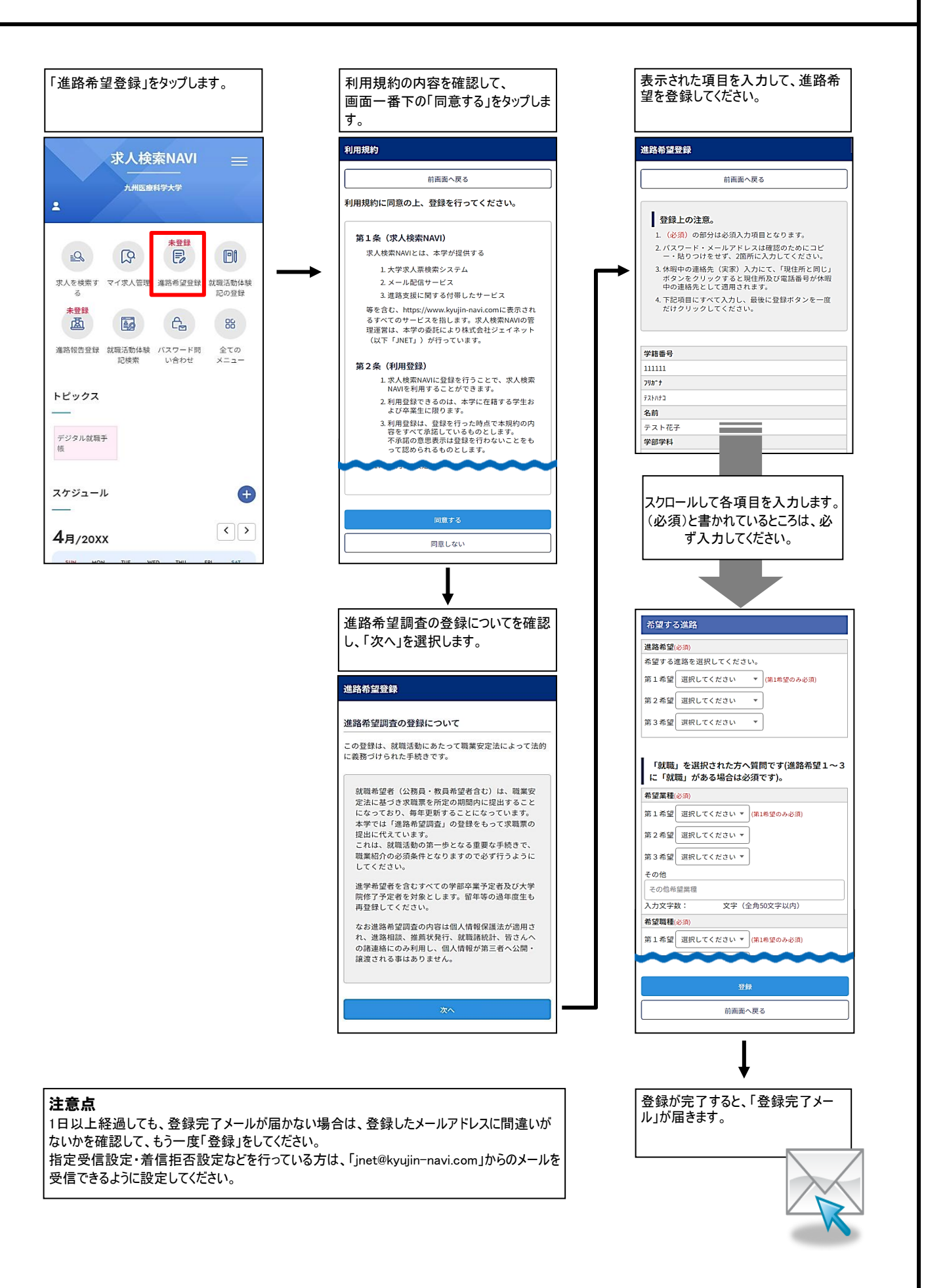

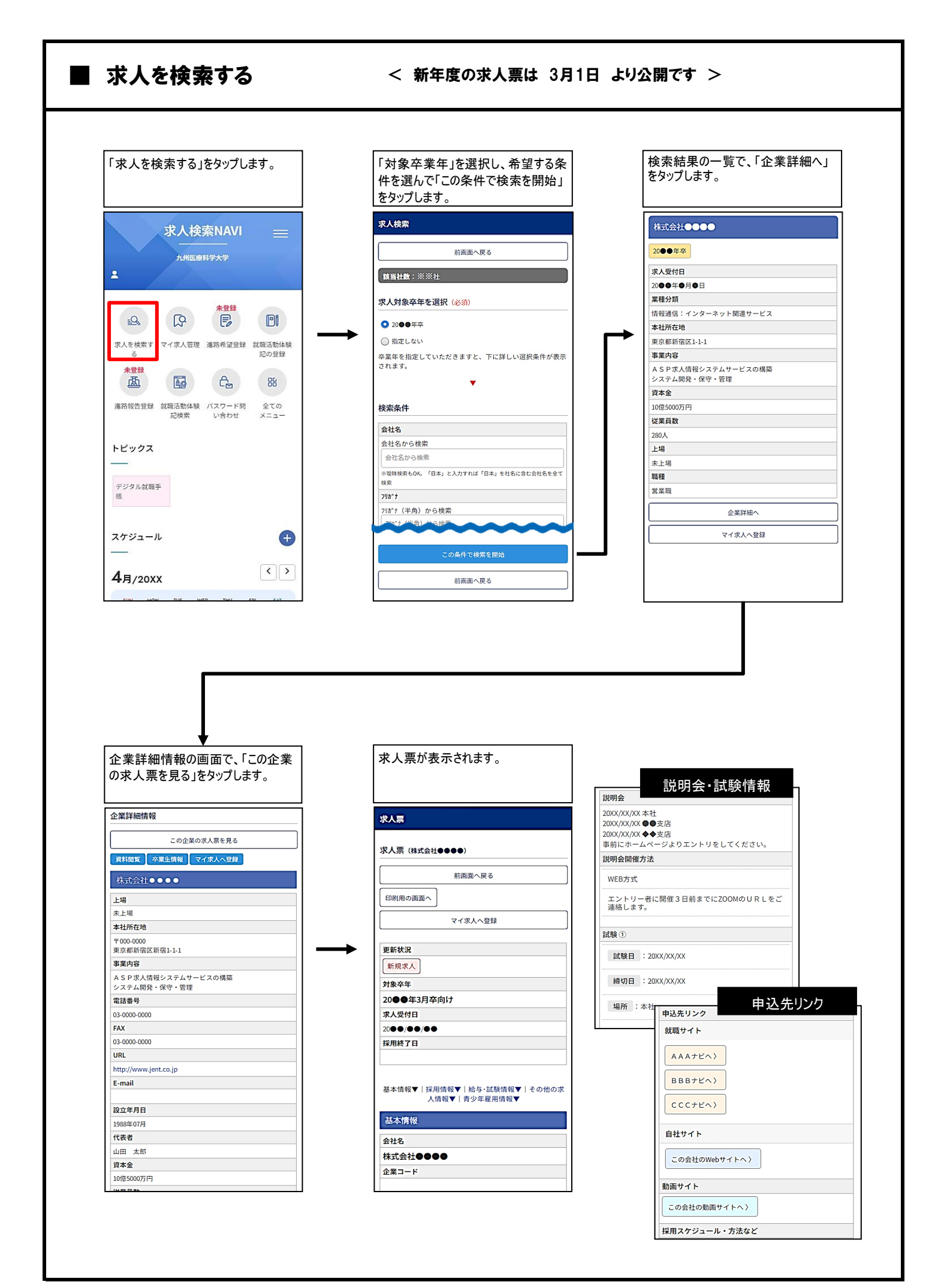

| r/r/r/r/r/r/r/r/r/r/r/r/r/r/r/r/r/r/r/                                                                                                    | 「マイ求人管理」は、検索条件と求<br>保存した検索条件(マイ条件)や、                                                                                                    | 人のお気に入り機能です。<br>保存した求人(マイ求人)の一覧を管理すること                                                                                                    | :ができます。                                                                                                    |
|----------------------------------------------------------------------------------------------------|----------------------------------------------------------------------------------------------------|----------------------------------------------------------------------------------------------------|----------------------------------------------------------------------------------------------------|
| メータール       ・         イクシール       ・         イクシール       ・         イクシール       ・         イクシール       ・         イクシール       ・         イクシール       ・         イクシール       ・         イクシール       ・         イクシール       ・         イクシール       ・         イクシール       ・         イクシール       ・         イクシール       ・         イクシーム       ・         イクシーム       <                                                                                                    | 「マイ求人管理」をタップします。                                                                                                    | マイ条件                                                                                                    | マイ求人                                                                                                    |
| 2 (* 2.0 m)       2 (* 2.0 m)       2 (* 2.0 m) <td>求人検索NAVI =<br/>九州医康科学大学 ▲<br/>全<br/>た<br/>た<br/>ま 日<br/>学大学<br/>・<br/>た<br/>た<br/>ま 日<br/>学大学<br/>・<br/>・<br/>た<br/>思<br/>、<br/>た<br/>た<br/>ま 日<br/>学大学<br/>・<br/>・<br/>・<br/>・<br/>・<br/>・<br/>・<br/>・<br/>・</td> <td>マイ条件<br/>マイ条件管理ご利用上の注意<br/>・ 最大5件をで保存できます。 (5)<br/>な検索条件を削除してください<br/>タイトル名 勤励地 販売<br/>全日<br/>2日<br/>2日<br/>2日<br/>2日<br/>2日<br/>2日<br/>2日<br/>2日<br/>2日<br/>2</td> <td>登録件数:1件         お気に入り店           株式会社●●●●         お気に入り店           お気に入り         選択できます           お気に入りを選択 * 登録         受録           マイ求人登録日         ●●●●●●●●●</td> | 求人検索NAVI =<br>九州医康科学大学 ▲<br>全<br>た<br>た<br>ま 日<br>学大学<br>・<br>た<br>た<br>ま 日<br>学大学<br>・<br>・<br>た<br>思<br>、<br>た<br>た<br>ま 日<br>学大学<br>・<br>・<br>・<br>・<br>・<br>・<br>・<br>・<br>・ | マイ条件<br>マイ条件管理ご利用上の注意<br>・ 最大5件をで保存できます。 (5)<br>な検索条件を削除してください<br>タイトル名 勤励地 販売<br>全日<br>2日<br>2日<br>2日<br>2日<br>2日<br>2日<br>2日<br>2日<br>2日<br>2 | 登録件数:1件         お気に入り店           株式会社●●●●         お気に入り店           お気に入り         選択できます           お気に入りを選択 * 登録         受録           マイ求人登録日         ●●●●●●●●● |
| アクシスは第5         スケジュール         ・・・・・・・・・・・・・・・・・・・・・・・・・・・・・・・・・・・・                                                                                                    | 求人を検索す     マイ求人管理     編務希望登録     説顔活動体験       水豊駅       記の登録       連路宿告登録     就類活動体験     パスワード期     会ての       記検索     い合わせ     メニュー                                              | 登録日     ●●●●●年●●月●●日       検索条件     この炭水条件を見る       閲覧     この条件で検索       削除     この検索条件を別除する       分イトル名     地元周辺                                | 対象卒年     この企業の計       求人票     新の求人票       最新求人日     閲覧できます       ●●●●●●●●     援用終了日                                                                            |
| 4月/20XX<br>単日 10 10 10 10 10 10 10 10 10 10 10 10 10                                                                                                    | デジタル就職手<br>様<br>スケジュール (+                                                                                                    | 登録日     ●●●●年●●月●●日       検索条件     この検索条件を見る       閲覧     この条件で検索       削除     この検索条件を削除する                                                      | 電話番号<br>03-0000-0000<br>本社所在地<br>東京都新宿区1-1-1<br>URL<br>http://www.jnet.co.jp/<br>会社説明会                                                                         |
| 「求人を検索する」の検索結果一覧<br>画面で、「この検索条件を保存」を<br>選択すると、使用した検索条件が、<br>マイ条件に保存されます。<br>(最大5つまで)                                                                                                    |                                                                                                    | タイトル名     転埋3種     1212       登録日     ●●●●●年●●月●●日        検索条件     この検索条件を見る       閲覧     この条件で検索       削除     この検索条件を削除する                      | 採用試験     企業毎にメー       メモ     登録できます       全角200文字以内でメモを入力                                                                                                    |
| 保存した検索条件は、ここから簡<br>単に検索できる他、条件に名前を<br>つけて管理もできます。          「求人を検索する」の、検索結果ー<br>覧や求人票画面で、「マイ求人に登<br>録」を選択すると、マイ求人に保存<br>されます。<br>(最大50社まで)         保存した検索条件は、ここから簡単に関                                                                                                    |                                                                                                    | 「求人を検索する」の検索結果一覧<br>画面で、「この検索条件を保存」を<br>選択すると、使用した検索条件が、<br>マイ条件に保存されます。<br>(最大5つまで)                                                            | 現在の文字入力数: (全角200文字以内)<br>メモを登録 マイ求人からこの企業を制除する                                                                                                    |
|                                                                                                    |                                                                                                    | 保存した検索条件は、ここから簡<br>単に検索できる他、条件に名前を<br>つけて管理もできます。                                                                                               | 「求人を検索する」の、検索結果一<br>覧や求人票画面で、「マイ求人に登<br>録」を選択すると、マイ求人に保存<br>されます。<br>(最大50社まで)<br>保存した求人は、ここから簡単に閲                                                             |

| 「就職活動体験記検索」をタップしま<br>す。                                                                                                    | 表示条件を選択して、会社名・会社<br>名カナ・業種・職種などから企業を検<br>索します。                                                                                                    | 閲覧したい企業の「詳細」をタップしま<br>す。                                                                                                    |
|----------------------------------------------------------------------------------------------------|----------------------------------------------------------------------------------------------------|----------------------------------------------------------------------------------------------------|
|                                                                                                    | 就職活動体験記検索                                                                                                    | 検索結果                                                                                                    |
| 求入 <b>梗</b> 案NAVI ≡                                                                                                    |                                                                                                    | 6件中1~6件目を表示 1                                                                                                    |
| 九州医療科学大学                                                                                                    | 検索条件                                                                                                    |                                                                                                    |
| ±                                                                                                    | 表示条件                                                                                                    | 住所 東京都新宿区1-1-1                                                                                                    |
| + 75.02                                                                                                    | <ul> <li>体験記のある卒業生のみ表示する</li> <li>(1) (1) (1) (1) (1) (1) (1) (1) (1) (1)</li></ul>                                                                                                    | 業種 サービス:福祉・福祉施設                                                                                                    |
|                                                                                                    |                                                                                                    | 卒業生数 1                                                                                                    |
| 求人を検索す マイ求人管理 准路希望登録 就廊活動体制                                                                                                    |                                                                                                    |                                                                                                    |
| る この登録                                                                                                    | 会社名                                                                                                    | 会社名 社会福祉法人▲▲▲▲                                                                                                    |
|                                                                                                    | 会社名                                                                                                    | 住所 大阪府大阪市淀川区1-1-1                                                                                                    |
|                                                                                                    | ※曖昧検索                                                                                                    | 業種 サービス:その他のサービス業                                                                                                    |
| 進路報告登録 就職活動体験 バスワード問 全ての<br>記検索 い合わせ メニュー                                                                                                    | 会社名(カナ)                                                                                                    | 卒業生数 1                                                                                                    |
|                                                                                                    | 会社名 (カナ)                                                                                                    | 詳細                                                                                                    |
| トピックス                                                                                                    | ※先頭一致検索<br>筆種                                                                                                    | 会社名 ◆◆◆◆株式会社                                                                                                    |
|                                                                                                    | →Ti±<br>一覧を問く                                                                                                    | 住所 爱知県名古屋市中区1-1-1                                                                                                    |
| デジタル就職手                                                                                                    | 3-C C (P)                                                                                                    | <b>業種</b> 流通:自動車販売・自動車部品                                                                                                    |
| 12                                                                                                    |                                                                                                    | 卒業生数 1                                                                                                    |
| _                                                                                                    |                                                                                                    | 詳細                                                                                                    |
| スケジュール 🕂                                                                                                    |                                                                                                    | 会社名 有限会社●●●●                                                                                                    |
|                                                                                                    | <u><u></u><u></u><u></u><u></u><u></u><u></u><u></u><u></u><u></u><u></u><u></u><u></u><u></u><u></u><u></u><u></u><u></u><u></u><u></u></u>                                                                                              | 住所 福岡県福岡市1-1-1                                                                                                    |
|                                                                                                    |                                                                                                    |                                                                                                    |
|                                                                                                    | 前兩面へ戻る                                                                                                    | 業種 信= 通信:インターネット関連サービス<br>文型4 26 3                                                                                                    |
| 4月/20XX ↓ ↓ ↓ ↓ ↓ ↓ ↓ ↓ ↓ ↓ ↓ ↓ ↓ ↓ ↓ ↓ ↓ ↓                                                                                                    | 前講画へ戻る 「体験記」をタップすると、詳細を閲覧                                                                                                    | 業種 信(通信:インターネット関連サービス<br>文単4.26 。                                                                                                    |
| 4月/20XX 上 上 た た た た た た た た た た た た た た た た た                                                                                                    | 前番番へ戻る 「体験記」をタップすると、詳細を閲覧 できます。体験記は画像で登録され ている場合もあります。                                                                                                    | 業種 信 通信:インターネット関連サービス<br>文型4 20 3                                                                                                    |
| 4月/20XX ↓ ↓ ↓ ↓ ↓ ↓ ↓ ↓ ↓ ↓ ↓ ↓ ↓ ↓ ↓ ↓ ↓ ↓                                                                                                    | 前碼画へ戻る<br>「体験記」をタップすると、詳細を閲覧<br>できます。体験記は画像で登録され<br>ている場合もあります。                                                                                                    | 業種 信 通信:インターネット関連サービス<br>文型45 3                                                                                                    |
| 4月/20XX                                                                                                    | 前番茄へ戻る 「体験記」をタップすると、詳細を閲覧 できます。体験記は画像で登録され ている場合もあります。                                                                                                    | <sup>業種 備 通信:インターネット関連サービス<br/>(第44)<br/>(第44)<br/>(<br/>]<br/>(<br/>)<br/>)<br/>(<br/>]<br/>(<br/>)<br/>)<br/>(<br/>)<br/>(<br/>)<br/>)<br/>(<br/>)<br/>)<br/>(<br/>)<br/>)<br/>(<br/>)<br/>)<br/>(<br/>)<br/>)<br/>(<br/>)<br/>)<br/>(<br/>)<br/>)<br/>(<br/>)<br/>)<br/>(<br/>)<br/>)<br/>)<br/>(<br/>)<br/>)<br/>)<br/>)<br/>(<br/>)<br/>)<br/>)<br/>)<br/>(<br/>)<br/>)<br/>)<br/>)<br/>)<br/>(<br/>)<br/>)<br/>)<br/>)<br/>)<br/>(<br/>)<br/>)<br/>)<br/>)<br/>(<br/>)<br/>)<br/>)<br/>)<br/>(<br/>)<br/>)<br/>)<br/>)<br/>)<br/>(<br/>)<br/>)<br/>)<br/>)<br/>)<br/>)<br/>(<br/>)<br/>)<br/>)<br/>)<br/>)<br/>)<br/>)<br/>)<br/>)<br/>)<br/>)<br/>)<br/>)<br/>)<br/>)<br/>)<br/>)<br/>)<br/>)<br/>)</sup> |
| 4月/20XX<br>卒業生の一覧が表示されます。体験<br>記が公開されている場合、ボタンが表示されます。                                                                                                    | 前番画へ戻る                                                                                                    | <sup>業種</sup> 備 <sup>2</sup> 通信:インターネット関連サービス<br>マロルト<br>く表示条件の選択>                                                                                                    |
| 4月/20XX                                                                                                    | 前番面へ反る                                                                                                    | 案種 備 通信: インターネット関連サービス     (第四日日)     (第四日日)     (第四日)     (第四日)                                                                                                    |
| 4月/20XX 4月/20XX ○ 10 10 10 10 10 10 10 10 10 10 10 10 10                                                                                                    | 前番茄へ戻る 「体験記」をタップすると、詳細を閲覧<br>できます。体験記は画像で登録され<br>ている場合もあります。 エントリー開始日<br>会社説明会参加日<br>提出を求められた書類                                                                                                    | <br><<表示条件の選択><br>●「体験記」のある卒業生のみ表<br>する                                                                                                    |
| 4月/20XX ↓ ↓ ↓ ↓ ↓ ↓ ↓ ↓ ↓ ↓ ↓ ↓ ↓ ↓ ↓ ↓ ↓ ↓                                                                                                    | 前番茄へ戻る 「体験記」をタップすると、詳細を閲覧<br>できます。体験記は画像で登録され<br>ている場合もあります。 エントリー開始日 縦出を求められた書類                                                                                                    | X種 (前 湖信: インターネット関連サービス     X                                                                                                    |
| 4月/20XX<br>本<br>本<br>201 NN NE NE NE NE NE NE NE NE NE NE NE NE                                                                                                    | 前番茄へ戻る                                                                                                    | <b>★</b> 種 (#● 潮信: インターネット開連サービス<br>★★★★★ ) <b>&lt;表示条件の選択&gt;</b> ●「体験記」のある卒業生のみ表<br>する<br>体験記の登録がある卒業生のみ<br>検索されます。                                                                                                    |
| 4月/20XX<br>▲月/20XX<br>▲日 100 101 101 101 101 101 101 101 101 10                                                                                                    | 前番茄へ戻る                                                                                                    | ★● 「体験記」のある卒業生のみ表<br>する<br>体験記の登録がある卒業生のみ<br>検索されます。<br>体験記を読みたい場合に便利で                                                                                                    |
| 4月/20XX<br>▲月/20XX<br>▲日 /20X<br>本業生の一覧が表示されます。体験<br>記が公開されている場合、ボタンが表示されます。<br>会社概要<br>フリガナ<br>マスカスホス<br>会社概要<br>フリガナ<br>マスカスホス<br>会社ののの<br>トTEL:03-0000<br>トTEL:03-0000<br>・ 東点電新宿区1-1-1<br>業種分類<br>サービス:福祉・福祉施設<br>事変の感                                                                                                    | 前番藍へ戻る                                                                                                    | ■ 「体験記」のある卒業生のみ表<br>する<br>体験記の登録がある卒業生のみ<br>検索されます。<br>体験記を読みたい場合に便利で                                                                                                    |
| 4月/20XX                                                                                                    | 前番茄へ戻る                                                                                                    | <b>★ (1) がにままします) ★ 表示条件の選択&gt; ● 「体験記」のある卒業生のみ表する 体験記の登録がある卒業生のみ 検験記を読みたい場合に便利で</b>                                                                                                    |
| 4月/20XX                                                                                                    | 前番面へ戻る                                                                                                    | XHE (RE WAG: インターネット開建サービス         XHE (RE WAG: インターネット開建サービス         XHE (RE WAG: インターネット開建サービス         XHE (RE WAG: ADD ADD ADD ADD ADD ADD ADD ADD ADD AD                                                                                                    |
| 4月/20XX<br>101 NOV NE NE NE NE NE NE NE NE NE NE NE NE NE                                                                                                    | 前番藍へ戻る                                                                                                    | X種 (# ##:: インターネット開建サービス         XXXXX         XXXXXX         XXXXXXXXXXXXXXXXXXXXXXXXXXXXXXXXXXXX                                                                                                    |
| 4月/20XX          101       101       101       101       101       101         中学業生の一覧が表示されます。体験記が公開されている場合、ボタンが表示されます。         記が公開されている場合、ボタンが表示されます。         金社概要         フリガナ         7177173         会社名         株式会社●●●●         本社所在地         > 〒: 00,0000         > 東京都宿区1-1-1         業種分類         サービス: 福祉・福祉施設         事業内容         保育所習言         資本金         ビ業買数数         38人                                                                                                    | 前電面へ戻る                                                                                                    | ス・ス・ス・マー・マット関連サービス     マー・マット関連サービス     マー・マー・マット関連サービス     マー・マー・マー・マー・マー・マー・マー・マー・マー・マー・マー・マー・マー・マ                                                                                                    |
| 4月/20XX 4月/20XX All UN UN UN UN UN UN UN UN UN UN UN UN UN                                                                                                    | 前電面へ戻る                                                                                                    | ※確 (年) 連信: インターネット関連サービス ※確定: オンターネット関連サービス ※ 本本: オンターネット関連サービス ※ 本本: オンターネット開建サービス ※ 本本: オンターネット開建サービス ※ 本本: オンターネット ※ 本本: オンターネット ※ 本本: オンターネット ※ 本本: オンターネット ※ 本本: オンターネット ※ 本本: オンターネット ※ 本本: オンターネット ※ 本本: オンターネット ※ 本: オンターネット ※ 本: オンターネット ※ 本: オンターネット ※ 本: オンターネット ※ 本: オンターネット ※ 本: オンターネット ※ 本: オンターネット ※ 本: オンターネット ※ 本: オンターネット ※ 本: オンターネット ※ 本: オンターネット ※ 本: オンターネット ※ 本: オンターネット ※ 本: オンターネット ※ 本: オンターネット ※ 本: オンターネット ※ 本: オンターネット ※ 本: オンターネット ※ 本: オンターネット ※ 本: オンター: オンター:                                                                                                    |
| 4月/20XX 4月/20XX All UN UN UN UN UN UN UN UN UN UN UN UN UN                                                                                                    | 前電面へ戻る                                                                                                    | ス・ス・ス・マー・マー・ドリュー・ビス     マー・マー・マー・ドリュー・ビス     マー・マー・マー・マー・ドリュー・ビス     マー・マー・マー・マー・マー・マー・マー・マー・マー・マー・マー・マー・マー・マ                                                                                                    |
| 4月/20XX 4月/20XX END NOT NOT NOT NOT NOT NOT NOT NOT NOT NOT                                                                                                    | 前電磁へ戻る                                                                                                    | Ref #6: インターネット関連サービス     Ref #6: インターネット関連サービス     Ref #6: インターネット     Ref #6: インターネット                                                                                                    |
| 4月/20XX 4月/20XX 4月/20XX 4月/20XX 4月/20XX 4月/20XX 41 41 | 前雨面へ戻る         「体験記」をタップすると、詳細を閲覧できます。体験記は画像で登録されている場合もあります。         エントリー開始日         会社説明会参加日         提出を求められた書類         定記版内容         時期         本記試験内容         時期         堆記試験内容         時期         端後1回目)         面接日         結果の出た時期 | Ref #6: インターネット問題サービス     Ref #6: インターネット問題サービス     Ref #6: インターネット問題サービス     Comparison     Comparison     Comparis                                                                                                    |
| 4月/20XX          101       101       101       101       101       101         空菜生の一覧が表示されます。体験<br>記が公開されている場合、ボタンが表示されます。         会社概要         フリガナ         101       101       101       101         会社概要         フリガナ         101       101       101         会社名         株式会社●●●●         本社所在地         > 〒:00-000         > 東京都新宿区1-11         業種分類         ワービス: 福祉・福祉施設         事業内容         保育所運営         資素本         従業員数         33人         上場         未上場         学業年         学業年         ●●●●         学業年         ●●●●         学業年                                                                                                    | 前雨面へ戻る         「体験記」をタップすると、詳細を閲覧できます。体験記は画像で登録されている場合もあります。         エントリー開始日         会社説明会参加日         提出を求められた書類         度記試験内容         時期         実技試験など         面接(1回目)         面接日         結果の出た時期         商業者数                       | Ref #6: インターネット関連サービス     Ref #6: インターネット関連サービス     Comparison     Comparison     Comp                                                                                                    |

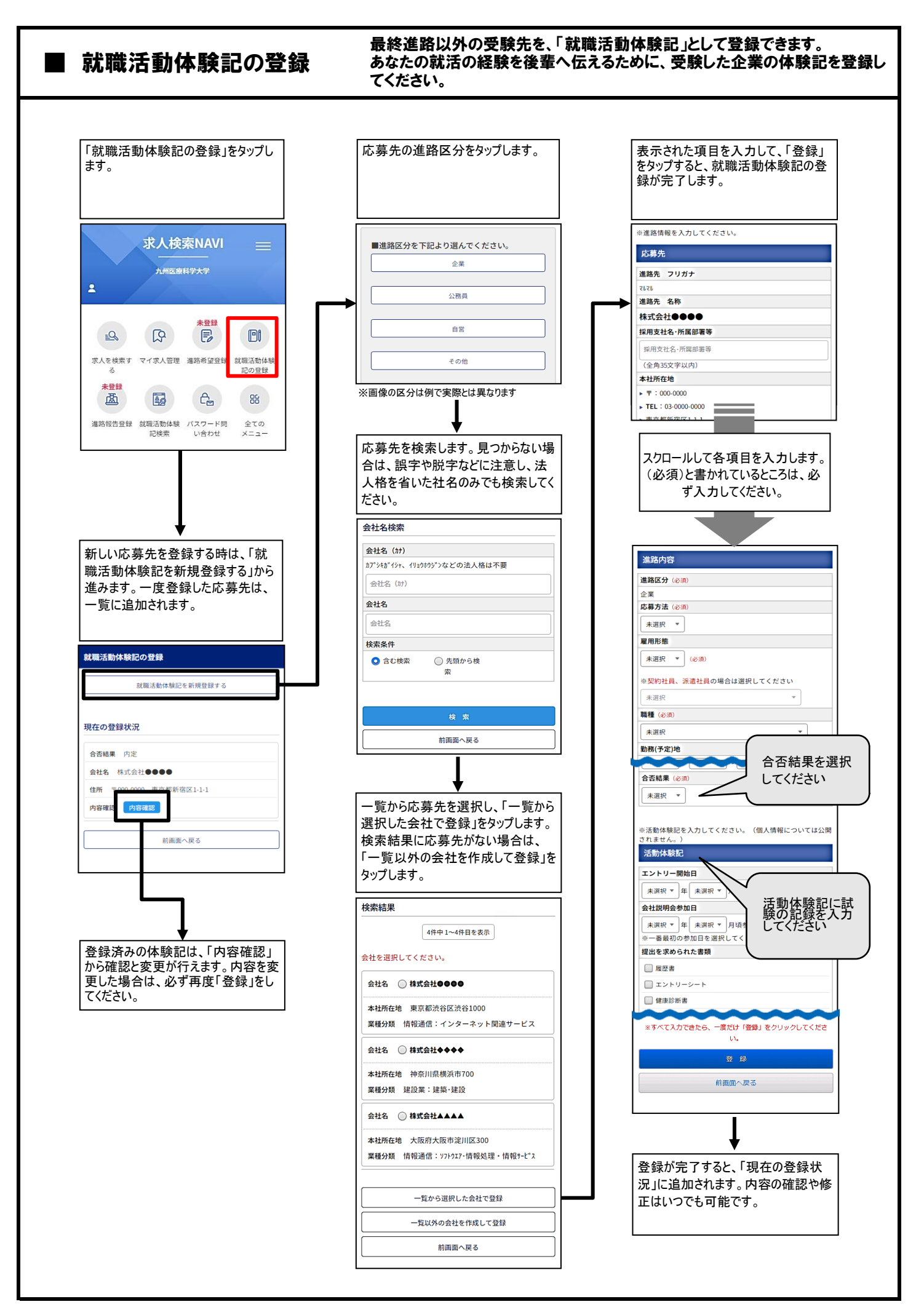